## 3.ファイル名の変更、ファイルの上書き保存マニュアル

どのファイルついても同じですので、ファイル「2021CV-DataBaseAdvance1000Ver1(コンピュータ3台リリース 配布版).xlsm」を用いて説明いたします。

まず、ファイル名を変更するには、 ファイル 2021CV-DataBaseAdvance1000Ver1(コンピュータ3台リリース配布版).xlsm の各シートに配置されて いるコマンドボタン シート選択・一覧表付ファイル印刷設定処理 をクリックすると、次の[図1]画面が表示されます。

| シート連 | 択・一覧表付ファイル設定印刷                       |                         |                           |                                             |
|------|--------------------------------------|-------------------------|---------------------------|---------------------------------------------|
| 設定   | ミンート等選択・処理呼出1 入力シート等選択・処理呼出2   処理呼出3 | 処理呼出4  処理呼出5  処理呼出6  処理 | 呼出7   処理呼出8   処理呼出9   入力・ | 編集シートへの空白入力及び消去処理   印刷フォームシート選択   印刷フォームン 📢 |
|      |                                      |                         |                           |                                             |
|      |                                      |                         |                           |                                             |
|      | シート名設定                               | 一覧表付ファ                  | イル作成入力設定1                 | 一覧表付ファイル作成入力設定11                            |
|      | 既定シート現在名                             | 一覧表付ファイ                 | ル作成入力設定2                  | 一覧表付ファイル作成入力設定12                            |
|      | 追加ワークシート名設定                          | 一覧表付ファ                  | イル作成入力設定3                 | 一覧表付ファイル作成入力設定13                            |
|      | インターフェース画面設定                         | 一覧表付ファイ                 | ル作成入力設定4                  | 一覧表付ファイル作成入力設定14                            |
|      | 項目表示入力                               | 一覧表付ファイ                 | ル作成入力設定5                  | 一覧表付ファイル作成入力設定15                            |
|      | 項目表示入力既定番地                           | 一覧表付ファ                  | イル作成入力設定6                 | 一覧表付ファイル作成入力設定16                            |
|      | 項目表示作成                               | 一覧表付ファイ                 | ル作成入力設定7                  | 一覧表付ファイル作成入力設定17                            |
|      | 行列入力項目                               | 一覧表付ファ                  | イル作成入力設定8                 | 一覧表付ファイル作成入力設定18                            |
|      | ファイル 作成コピー 用                         | 一覧表付ファイ                 | ル作成入力設定9                  | 一覧表付ファイル作成入力設定19                            |
|      | 一覧表付加速印刷呼出                           | 一覧表付ファイ                 | ル作成入力設定10                 | 一覧表付ファイル作成入力設定20                            |
|      |                                      |                         |                           |                                             |
|      |                                      |                         |                           |                                             |
|      |                                      |                         |                           |                                             |
|      | 標準画面表示                               | 全画面表示                   | シート見出し表示                  | シート見出し非表示                                   |
|      | セルの広範囲選択呼出                           | キャンセル                   | システム終了                    |                                             |
|      |                                      |                         |                           |                                             |
|      |                                      |                         |                           |                                             |
|      |                                      |                         |                           |                                             |

[図1]

標準画面表示 上の[図1]のコマンドボタン をクリックすると次の[図2]のようになります。 ただし、コマンドボタン シート選択・一覧表付ファイル印刷設定処理 をクリックした段階でシート「シート名設定」

が選択されている場合です。

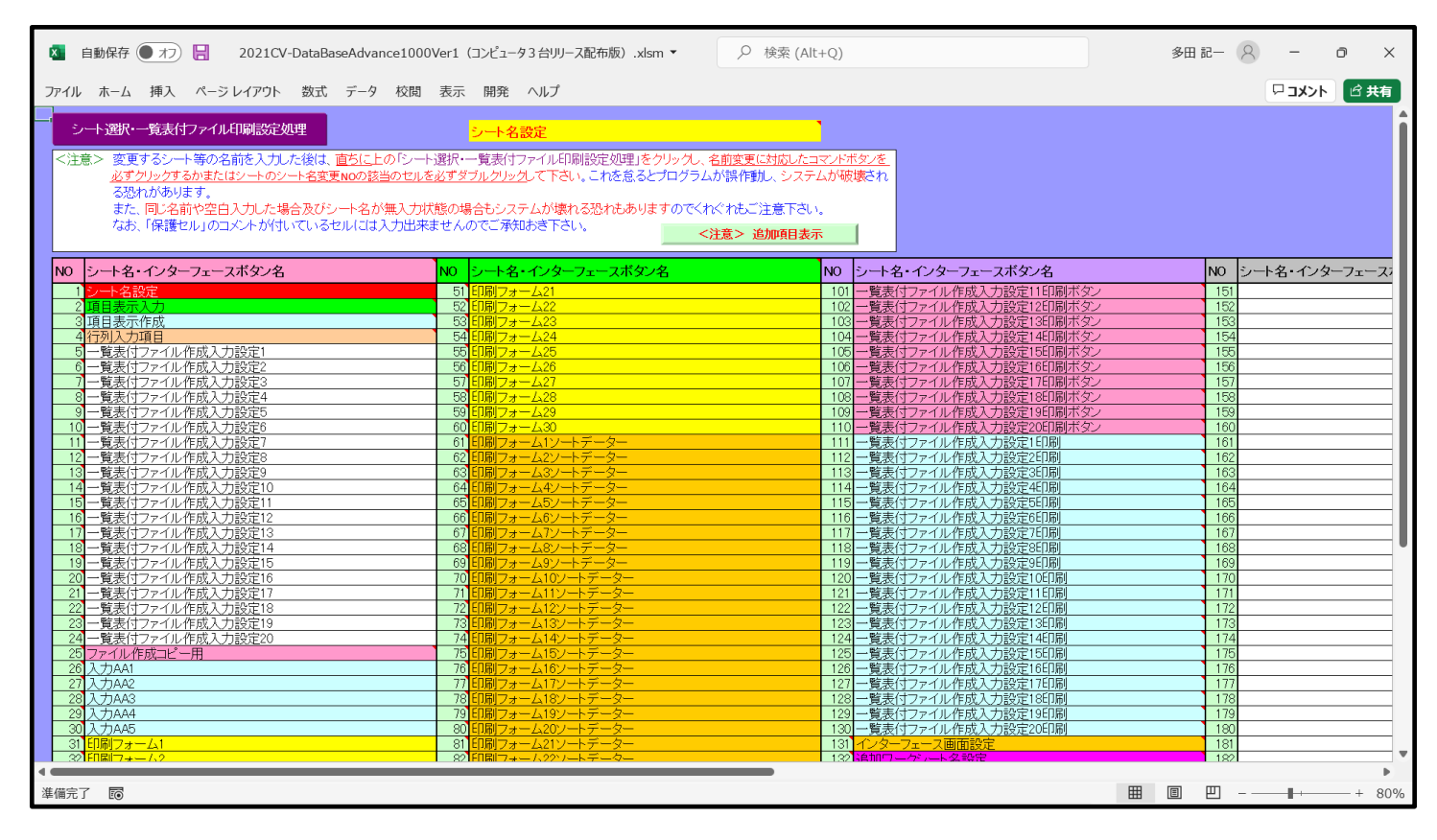

上の[図 2 ]の ファイル の部分をクリックすると[図 3 ]のような画面が標示されます。

|              | 2021CV-DataBaseAdvance1000Ver1(コンピュータ3台リリ                                                                              | ース配布版).xlsm 🧃            | 3田記- 😣 🙂 🙁 ?           | - 0 ×                 |
|--------------|----------------------------------------------------------------------------------------------------|--------------------------|------------------------|-----------------------|
| Ð            | おはようございます                                                                                                    |                          |                        |                       |
| ⋒ #−ム        | ◇ 新規                                                                                                    |                          |                        | í                     |
| ▶ 新規         | A 8 C                                                                                                    |                          |                        | 2                     |
|              |                                                                                                    | 最初の<br>ピボットテーブル<br>を作成する | クラフを<br>さらに活用<br>ビボット  | <sub>する</sub><br>テーブル |
| 情報           |                                                                                                    |                          | 0                      |                       |
| 上書き保存        | 空白のブック Excel へようこそ 数式のチュートリアル                                                                                          | ピボットテーブル入門 円グラフ          | 7のチュートリアルを超・・・ ピボットテープ | ルをさらに活用する             |
| 名前を付けて保<br>存 |                                                                                                    |                          | ୧୦୩                    | 也のテンプレート →            |
| 印刷           |                                                                                                    |                          |                        |                       |
| 共有           | 最近使ったアイテム ピン留め 自分と共有                                                                                                   |                          |                        |                       |
| エクスポート       | □ 名前                                                                                                    | 変                        | 更された日                  |                       |
| 発行           | 2021CV-DataBaseAdvance1000Ver1 (コンピュータ3台リリース配布版).xlsm<br>D: » マニュアル編集用ファイル(2021年3台版) » コンピュータ3台 » excel database書き換え実行 | 5                        | 分前                     |                       |
| 閉じる          | 1.cvexceldatabasefilenosiyoukarainnsatumadenokihonntekinanagare.xlsx<br>D: » 追加マニュアル2016~2022編集中 » 英語名のファイルのみ          | 14                       | 分前                     |                       |
|              | ▲ 名刺.xlsm<br>F: » 名刺                                                                                                   | 19                       | )分前                    |                       |
| アカウント        | ★ームページ「本格的エクセルデータペース」説明文文字数、xlsm<br>F: » ホームページ「本格的エクセルデータペース」説明文                                                      | 9                        | 時間前                    |                       |
| フィードバック      | excel databaseの被リンクホームページ先調査.csv<br>F: » excel databaseの破リンクホームページ先調査                                                  | 9                        | 時間前                    |                       |
| オプション        | mousikomikarasiyoumadenonagare.xlsm<br>F: » 2022.2019.2016Tクセルデータベース申込から使用までの流れ                                        | 9                        | 時間前                    |                       |

## [図3]

名前を付けて保 存

上の[図3]の

の部分をクリックすると更に[図4]の画面になります。

[図4]

|              |                                            | 2021CV-DataBaseAdvance1000Ver1(コンピュータ3台リリース配布版).xlsm                                        | 多田 記一 🙁 🙁 ?          | × |
|--------------|--------------------------------------------|---------------------------------------------------------------------------------------------|----------------------|---|
| $\odot$      | 名前を付けて保存                                   |                                                                                             |                      |   |
| ☆ ホーム        | し 最近使ったアイテム                                | ビン留め<br>後で見つけやすいようにフォルダーをビン留めします。フォルダーにマウス ポインターを合わせたときに表示<br>今日                            | Eされるピンのアイコンをクリックします。 | Î |
| □○開く         | OneDrive - 個人用<br>vw4j4n@bma.biglobe.ne.jp | excel database書き換え実行     D: > マニュアル編集用ファイル(2021年3台版) > コンピュータ3台 > ex…                       | 2021/11/22 7:34      |   |
| 日報上書き保存      | その他の場所                                     | <ul> <li>英語名のファイルのみ</li> <li>D: &gt;&gt; 追加マニュアル2016~2022編集中 &gt;&gt; 英語名のファイルのみ</li> </ul> | 2021/11/22 7:25      |   |
| 名前を付けて保<br>存 | 場所の追加                                      | E 名刺<br>F: ≫ 名利                                                                             | 2021/11/22 7:20      |   |
| 印刷           |                                            | 昨日                                                                                          |                      |   |
| 共有エクスポート     |                                            | ホームページ「本格的エクセルデータペース」説明文     F: » ホームページ「本格的エクセルデータペース」説明文                                  | 2021/11/21 21:57     |   |
| 発行           |                                            | excel databaseの被リンクホームページ先調査<br>F: » excel databaseの被リンクホームページ先調査                           | 2021/11/21 21:55     |   |
| 閉じる          |                                            | 2022,2019,2016エクセルデータベース申込から使用までの流れ<br>F: » 2022,2019,2016エクセルデータベース申込から使用までの流れ             | 2021/11/21 21:53     |   |
|              |                                            | <b>英字から漢字かなへ再変換</b><br>D: >> マニュアル編集用ファイル(2021年3台版) >> 英字から漢字かなへ…                           | 2021/11/21 21:45     |   |
| <br>ፖከሳንሌ    |                                            | ○ 英字版<br>D: » マニュアル編集用ファイル(2021年3台版) » 英字版                                                  | 2021/11/21 21:35     |   |
| フィードバック      |                                            | excel databaaseメール送信機能付き新新4改訂ファイル<br>D: » excel databaaseメール送信機能付き新新4改訂ファイル                 | 2021/11/21 21:21     |   |
| オプション        |                                            | ▶ 漢字かな版                                                                                     | 2021/11/21 21-16     | v |

上の[図4]の 参照 をクリックすると[図5]のような画面となり、名前を変更して保存するフォルダー

が選択できる状態になります。

| <ul> <li></li></ul>                                                                                                    | 年3台版) > コンピュータ3台 > excel database書き換え                                                                         | 実行                                                                          | ~                     | C C exce           | el database書き換え実行 |
|----------------------------------------------------------------------------------------------------|----------------------------------------------------------------------------------------------------|-----------------------------------------------------------------------------|-----------------------|--------------------|-------------------|
| 整理▼ 新しいフォルダー                                                                                                    |                                                                                                    |                                                                             |                       |                    | ≣ • ?             |
| ▶ インターネットエクスプローラー                                                                                                    | 名前                                                                                                    | 更新日時                                                                        | 種類                    | サイズ                |                   |
| 늘 エクセルデータベース2021,2019,2016申込から使用までの流れ                                                                                                    | 💁 2021CV-DataBaseAdvance40Ver1(コンピュータ                                                                         | 2021/11/04 9:44                                                             | Microsoft Excel マク    | 4,113 KB           |                   |
| エクセルデータベースの特徴                                                                                                    | 😰 2021CV-DataBaseAdvance100Ver1 (コンピュー                                                                        | 2021/11/04 9:44                                                             | Microsoft Excel マク    | 4,129 KB           |                   |
|                                                                                                    | 😰 2021CV-DataBaseAdvance200Ver1(コンピュー                                                                         | 2021/11/04 9:44                                                             | Microsoft Excel マク    | 4,154 KB           |                   |
|                                                                                                    | 😰 2021CV-DataBaseAdvance400Ver1(コンピュー                                                                         | 2021/11/04 9:44                                                             | Microsoft Excel マク    | 7,598 KB           |                   |
| > 10774保存                                                                                                    | 😰 2021CV-DataBaseAdvance600Ver1(コンピュー                                                                         | 2021/11/04 9:44                                                             | Microsoft Excel マク    | 7,625 KB           |                   |
| > 🚬 マイクロソフトアカウントパスワード                                                                                                    | 😰 2021CV-DataBaseAdvance800Ver1(コンピュー                                                                         | 2021/11/04 9:44                                                             | Microsoft Excel マク    | 7,702 KB           |                   |
| > 🚬 マカフィー                                                                                                    | 😰 2021CV-DataBaseAdvance1000Ver1(コンピュー                                                                        | 2021/11/04 9:44                                                             | Microsoft Excel マク    | 7,807 KB           |                   |
| ▶ マクロのセキュリティー設定等                                                                                                    | 😰 2021CV-DataBaseAdvance2000Ver1 (コンピュー                                                                       | 2021/11/04 9:44                                                             | Microsoft Excel マク    | 8,322 KB           |                   |
| > 📒 マニュアル完成版                                                                                                    | 😰 2021CV-DataBaseAdvance4000Ver1(コンピュー                                                                        | 2021/11/04 9:44                                                             | Microsoft Excel マク    | 9,134 KB           |                   |
| マニュアル編集用ファイル(2021年3台版)                                                                                                    | 😰 2021CV-DataBaseAdvance8000Ver1(コンピュー                                                                        | 2021/11/04 9:45                                                             | Microsoft Excel マク    | 11,196 KB          |                   |
| ~ ▶ コンピュータ3台                                                                                                    | 😰 2021CV-DataBaseAdvance8000Ver1(音声付                                                                          | 2021/11/04 9:47                                                             | Microsoft Excel マク    | 11,265 KB          |                   |
| evcel database憲法地支実行                                                                                                    | 😰 2021CV-DataBaseAdvance16000Ver1 (コンピュ                                                                       | 2021/11/04 9:45                                                             | Microsoft Excel マク    | 14,884 KB          |                   |
|                                                                                                    | 🗟 2021CV-DataBaseAdvance16000Ver1(音声付                                                                         | 2021/11/04 9:47                                                             | Microsoft Excel マク    | 14,909 KB          |                   |
| Ceter Galadaska 2 (安大冬) ((Moinster) アイルアイル名 変更成素処-9 ファイル名(N): [2021CV-DataBaseAdvance1000Ver1 (コンビュータ3 台リリース記: ファイルの種類(T): Excel マクロ有効ブック (*.kism) 作成者: 多田記一 タグ: タグの追加 | <u>     たい     が</u> 2021CV-E<br><u> 市版)xlsm     記市版)     福垣期 Mic<br/>作成者:9<br/>タイトル: タイトルの追加     ダイズ:14.</u> | DataBaseAdvance16000Ver1<br>xlsm<br>rosoft Excel マクロ有効ワークシ<br>5 田記—<br>5 MB | (音声付き) (コンピュータ3<br>-ト | 台リリース<br>: マネージャー( | ~<br>~<br>の指定     |
| □縮小版を保存する                                                                                                    | 更新日時:                                                                                                    | 2021/11/04 9:47                                                             |                       |                    |                   |
| ▲ フォルダーの非表示                                                                                                    |                                                                                                    |                                                                             | y                     | ール(L) ▼ 保存(!       | 5) キャンセル          |
| NJ /3J                                                                                                    | 漢子がな版                                                                                                    |                                                                             | ວດວ                   | 1/11/01 01.16      |                   |

ここでは私共のパソコンのドライブ「D」、フォルダー「¥2021excel databaase メール送信機能付き新新 4¥コンピュ ータ3台¥excel database 書き換え実行」を選択してみると次の[図6]の画面のようになります。

| < 名前を付けて保存                                                                                        |                                         |                 |                    |                |                   |
|---------------------------------------------------------------------------------------------------|-----------------------------------------|-----------------|--------------------|----------------|-------------------|
| <ul> <li></li></ul>                                                                               | 年3台版) > コンピュータ3台 > excel database書き換え   | 実行              |                    | ∼ C ,⊃ exc     | el database書き換え実行 |
| 整理 • 新しいフォルダー                                                                                     |                                         |                 |                    |                | ≣• (              |
| ▶ インターネットエクスプローラー                                                                                 | 名前                                      | 更新日時            | 種類                 | サイズ            |                   |
| 🎦 エクセルデータベース2021,2019,2016申込から使用までの流れ                                                             | 💁 2021CV-DataBaseAdvance40Ver1(コンピュータ   | 2021/11/04 9:44 | Microsoft Excel マク | 4,113 KB       |                   |
| - エクセルデータベースの特徴                                                                                   | 😰 2021CV-DataBaseAdvance100Ver1 (コンピュー  | 2021/11/04 9:44 | Microsoft Excel マク | 4,129 KB       |                   |
|                                                                                                   | 💁 2021CV-DataBaseAdvance200Ver1 (コンピュー… | 2021/11/04 9:44 | Microsoft Excel マク | 4,154 KB       |                   |
|                                                                                                   | 💁 2021CV-DataBaseAdvance400Ver1 (コンピュー… | 2021/11/04 9:44 | Microsoft Excel マク | 7,598 KB       |                   |
| > 🦰 フロクラム保存                                                                                       | 💁 2021CV-DataBaseAdvance600Ver1 (コンピュー  | 2021/11/04 9:44 | Microsoft Excel マク | 7,625 KB       |                   |
| > 🎦 マイクロソフトアカウントパスワード                                                                             | 💁 2021CV-DataBaseAdvance800Ver1 (コンピュー  | 2021/11/04 9:44 | Microsoft Excel マク | 7,702 KB       |                   |
| > 🚬 マカフィー                                                                                         | 😰 2021CV-DataBaseAdvance1000Ver1 (コンピュー | 2021/11/04 9:44 | Microsoft Excel マク | 7,807 KB       |                   |
| ▶ マクロのセキュリティー設定等                                                                                  | 😰 2021CV-DataBaseAdvance2000Ver1 (コンピュー | 2021/11/04 9:44 | Microsoft Excel マク | 8,322 KB       |                   |
| > 🚬 マニュアル完成版                                                                                      | 💁 2021CV-DataBaseAdvance4000Ver1 (コンピュー | 2021/11/04 9:44 | Microsoft Excel マク | 9,134 KB       |                   |
| マニュアル編集用ファイル(2021年3台版)                                                                            | 💁 2021CV-DataBaseAdvance8000Ver1(コンピュー  | 2021/11/04 9:45 | Microsoft Excel マク | 11,196 KB      |                   |
| ~ こ コンピュータ3台                                                                                      | 💁 2021CV-DataBaseAdvance8000Ver1(音声付    | 2021/11/04 9:47 | Microsoft Excel マク | 11,265 KB      |                   |
| - evcel databace書き換う事行                                                                            | 😰 2021CV-DataBaseAdvance16000Ver1 (コンピュ | 2021/11/04 9:45 | Microsoft Excel マク | 14,884 KB      |                   |
|                                                                                                   | 💁 2021CV-DataBaseAdvance16000Ver1(音声付   | 2021/11/04 9:47 | Microsoft Excel マク | 14,909 KB      |                   |
| excel database音を決入す」(Monster アイルアイルアイン名変更成績が強                                                     |                                         |                 |                    |                |                   |
| ファイルの種類(T): Z22TCV-DataBaseAdvance1000Ver1 (コクピューダ3 合りリース能<br>ファイルの種類(T): Excel マクロ有効ブック (*.xism) | +毎 <i>版)</i> ,XISM                      |                 |                    |                |                   |
| 作成者: 多田記一 タグ: タグの追加                                                                               | タイトル: タイトルの追加                           | 件名:             | 件名の指定              | マネージャー: マネージャー | の指定               |
| □線小販を保存する                                                                                         |                                         |                 |                    |                |                   |
|                                                                                                   |                                         |                 |                    |                |                   |
| > フォルダーの非表示                                                                                       |                                         |                 |                    | ツール(L) ▼ 保存(   | S) キャンセル          |
|                                                                                                   | 漢子がは加                                   |                 | 20                 | 01/11/01 01-16 | •                 |

[図6]

🚺 名前を付けて保存

ファイル名 (N):の欄に

ファイル名(N): 調査書作成システム

と入力し、ボタン<sup>保存(S)</sup>

をクリックすると保存

されます。保存が完了すると、次の[図7]の無地の画面が表示されます。

[図7]

| 🛽 自動保存 🗨 オフ 📙 調査書作成システ   | ム.xlsm - 保存しました マ | ♀ 検索 (Alt+Q) |          | 多田 記- | 8 | -     | ٥        | ×    |
|--------------------------|-------------------|--------------|----------|-------|---|-------|----------|------|
| ファイル ホーム 挿入 ページ レイアウト 数式 | データ 校閲 表示 開発      | ヘルプ          |          |       | ( | ロコメント | <b>B</b> | も有   |
|                          |                   |              |          |       |   |       |          | Î    |
|                          |                   |              |          |       |   |       |          |      |
|                          |                   |              |          |       |   |       |          |      |
|                          |                   |              |          |       |   |       |          |      |
|                          |                   |              |          |       |   |       |          |      |
|                          |                   |              |          |       |   |       |          |      |
|                          |                   |              |          |       |   |       |          |      |
|                          |                   |              |          |       |   |       |          |      |
|                          |                   |              |          |       |   |       |          |      |
|                          |                   |              |          |       |   |       |          |      |
|                          |                   |              |          |       |   |       |          |      |
|                          |                   |              |          |       |   |       |          |      |
|                          |                   |              |          |       |   |       |          |      |
|                          |                   |              |          |       |   |       |          |      |
|                          |                   |              |          |       |   |       |          |      |
|                          |                   |              |          |       |   |       |          |      |
|                          |                   |              |          |       |   |       |          |      |
|                          |                   |              |          |       |   | _     |          | •    |
| 準備完了 🐻                   |                   |              | <b>#</b> |       |   | -1    | -+       | 100% |

上の[図7]の任意のセルを選択し、ダブルクリックすると次の[図8]の画面に戻ります。

| [図] | 8] |  |
|-----|----|--|
|-----|----|--|

| シート選択・一覧表付ファイル設定印刷                         |                           |                           |                                       | × |
|--------------------------------------------|---------------------------|---------------------------|---------------------------------------|---|
| 設定シート等選択・処理呼出1 入力シート等選択・処理呼出2   処理呼出3   処理 | 呼出4   処理呼出5   処理呼出6   処理四 | 千出7   処理呼出8   処理呼出9   入力・ | 編集シートへの空白入力及び消去処理 印刷フォームシート選択 印刷フォームソ | ŀ |
|                                            |                           |                           |                                       |   |
|                                            | -                         |                           |                                       |   |
| シート名設定                                     | 一覧表付ファ-                   | イル作成入力設定1                 | 一覧表付ファイル作成入力設定11                      |   |
| 既定シート現在名                                   | 一覧表付ファイ.                  | レ作成入力設定2                  | 一覧表付ファイル作成入力設定12                      |   |
| 追加ワークシート名設定                                | 一覧表付ファー                   | イル作成入力設定3                 | 一覧表付ファイル作成入力設定13                      |   |
| インターフェース画面設定                               | 一覧表付ファイ                   | レ作成入力設定4                  | 一覧表付ファイル作成入力設定14                      |   |
| 項目表示入力                                     | 一覧表付ファイ                   | レ作成入力設定5                  | 一覧表付ファイル作成入力設定15                      |   |
| 項目表示入力既定番地                                 | 一覧表付ファイ                   | イル作成入力設定6                 | 一覧表付ファイル作成入力設定16                      |   |
| 項目表示作成                                     | 一覧表付ファイ                   | レ作成入力設定7                  | 一覧表付ファイル作成入力設定17                      |   |
| 行列入力項目                                     | 一覧表付ファイ                   | イル作成入力設定8                 | 一覧表付ファイル作成入力設定18                      |   |
| ファイル 作成コピー 用                               | 一覧表付ファイ                   | レ作成入力設定9                  | 一覧表付ファイル作成入力設定19                      |   |
| 一覧表付加速印刷呼出                                 | 一覧表付ファイル                  | ν作成入力設定10                 | 一覧表付ファイル作成入力設定20                      |   |
|                                            |                           |                           |                                       |   |
|                                            |                           |                           |                                       |   |
|                                            |                           |                           |                                       |   |
| 標準画面表示                                     | 全画面表示                     | シート見出し表示                  | シート見出し非表示                             |   |
| セルの広範囲選択呼出                                 | キャンセル                     | システム終了                    |                                       |   |
|                                            |                           |                           |                                       |   |
|                                            |                           |                           |                                       |   |

ファイルの上書き保存ですが、引き続き標準画面の状態でシート「入力 AA1」を選択したのが次の[図9]の画面です。

[図9]

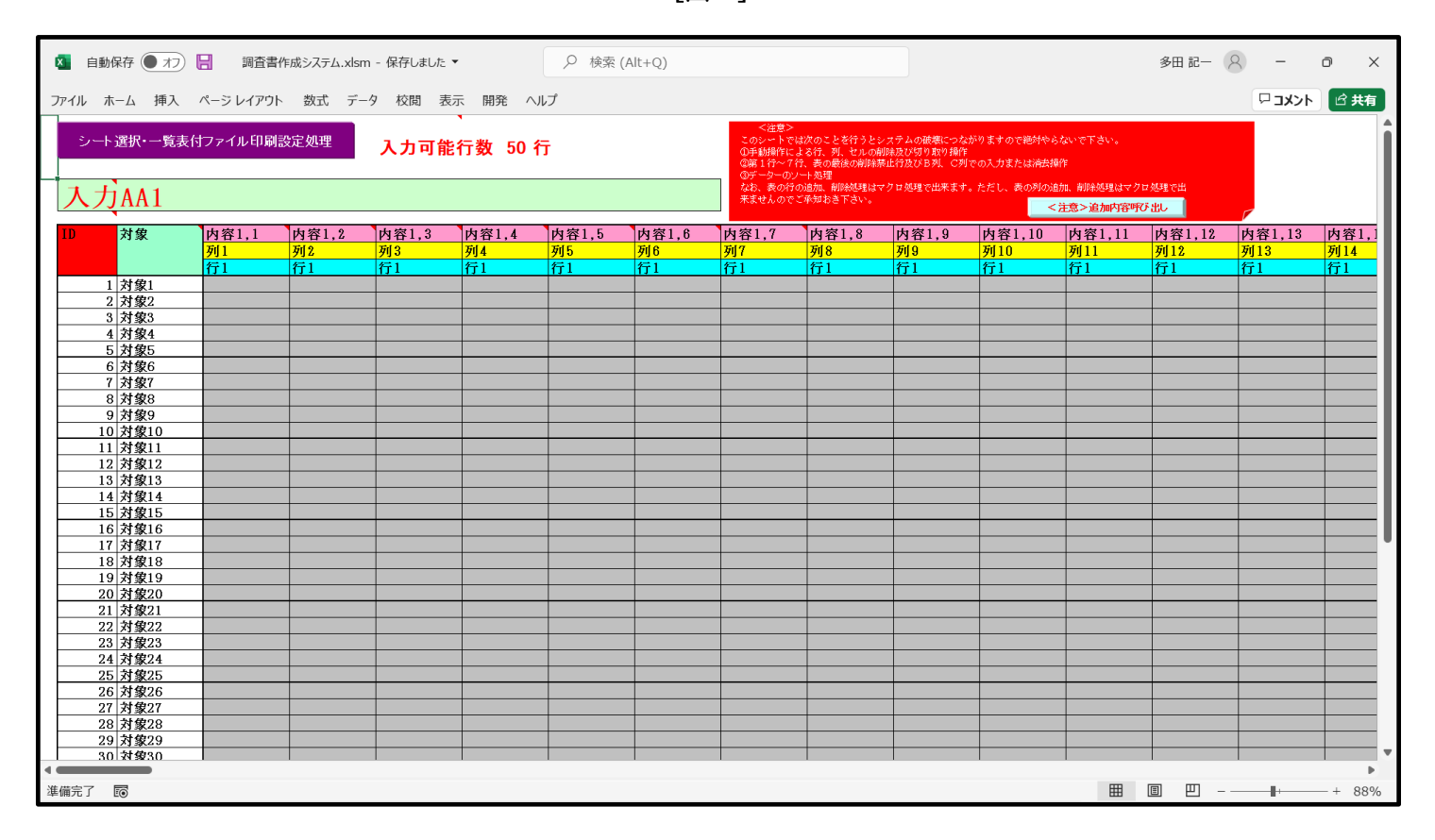

上の図のシート「入力 AA1」の画面で、次の[図10]の画面のように入力してセルの値を変更してみます。

[図10]

| × i        | 自動保存 ● オフ   | 日調査書     | 書作成システム.xls | sm 🔻   |             | ♀ 検索 | (Alt+Q) |                                                                   |                                                                           |                                                      |                                             |                                                         | 多田 記一(        | 8 -    | o x    |
|------------|-------------|----------|-------------|--------|-------------|------|---------|-------------------------------------------------------------------|---------------------------------------------------------------------------|------------------------------------------------------|---------------------------------------------|---------------------------------------------------------|---------------|--------|--------|
| ファイル       | ホーム 挿入      | ページ レイアウ | ト 数式 デ      | 夕 校閲 羽 | 表示 開発 /     | マルプ  |         |                                                                   |                                                                           |                                                      |                                             |                                                         |               | אכאב 🖓 | ☆ 共有   |
| ッ<br>入     | ·-··選択·一覧表f | 付ファイル印刷  | 制設定処理       | 入力可能   | 、<br>能行数 50 | 行    |         | <注意><br>このシートで<br>①手動操作に<br>②第1行~7<br>③データーの?<br>なお、表の行<br>来ませんので | は次のことを行うと。<br>よる行、列、セルの前<br>行、表の最後の削除<br>ハート処理<br>の追加、削除処理はて<br>ご承知おき下さい。 | レステムの破壊につな<br>削除及び切り取り操作<br>責止行及びB列、C列<br>マクロ処理で出来ます | がりますので絶対やら<br>での入力または済去損<br>。ただし、表の列の追<br>< | ないで下さい。<br>作<br>加、前咪処理はマク<br><mark>注意 &gt; 追加内容呼</mark> | ロ処理で出<br>び 出し |        | Î      |
| ID         | 対象          | 内容11     | 内容1 ?       | 内容13   | 内容1 4       | 内容15 | 内容16    | 内容17                                                              | 内容18                                                                      | 内容19                                                 | 内容1 10                                      | 内容1 11                                                  | 内容1 12        | 内容1 13 | 内容1 1  |
| 12         | ×1.84       | 71111    | 712         | 列3     | 列(4         | 列5   | 列6      | 列7                                                                | <b>万</b> 18                                                               | <u>719</u>                                           | 列10                                         | 列11                                                     | 列12           | 列13    | 列14    |
|            |             | 行1       | 行1          | 行1     | 行1          | 行1   | 行1      | 行1                                                                | 行1                                                                        | 行1                                                   | 行1                                          | 行1                                                      | 行1            | 行1     | 行1     |
|            | 1 対象1       | 氏名1      |             |        |             |      |         |                                                                   |                                                                           |                                                      |                                             |                                                         |               |        |        |
|            | 2 対象2       |          |             |        |             |      |         |                                                                   |                                                                           |                                                      |                                             |                                                         |               |        |        |
|            | 3 対象3       |          |             |        |             |      |         |                                                                   |                                                                           |                                                      |                                             |                                                         |               |        |        |
|            | 4 対象4       |          |             |        |             |      |         |                                                                   |                                                                           |                                                      |                                             |                                                         |               |        |        |
|            | 5 対象5       |          |             |        |             |      |         |                                                                   |                                                                           |                                                      |                                             |                                                         |               |        |        |
|            | 6 対象6       |          |             |        |             |      |         |                                                                   |                                                                           |                                                      |                                             |                                                         |               |        |        |
|            | 7 対象7       |          |             |        |             |      |         |                                                                   |                                                                           |                                                      |                                             |                                                         |               |        |        |
|            | 8 対象8       |          |             |        |             |      |         |                                                                   |                                                                           |                                                      |                                             |                                                         |               |        |        |
|            | 9 対象9       |          |             |        |             |      |         |                                                                   |                                                                           |                                                      |                                             |                                                         |               |        |        |
|            | 10 対象10     |          |             |        |             |      |         |                                                                   |                                                                           |                                                      |                                             |                                                         |               |        |        |
|            | 11 対象11     |          |             |        |             |      | _       |                                                                   |                                                                           |                                                      |                                             |                                                         |               |        |        |
|            | 12 対象12     |          |             |        |             |      |         |                                                                   |                                                                           |                                                      |                                             |                                                         |               |        |        |
|            | 13 対象13     |          |             |        |             |      | _       |                                                                   |                                                                           |                                                      |                                             |                                                         | _             | _      |        |
|            | 14 对象14     |          |             |        |             | _    |         |                                                                   | _                                                                         |                                                      |                                             |                                                         | _             |        |        |
|            | 15 对象15     |          |             |        |             |      | _       |                                                                   | _                                                                         |                                                      |                                             |                                                         | _             | _      |        |
|            | 16 对家16     |          |             |        |             |      |         |                                                                   |                                                                           |                                                      |                                             |                                                         | _             |        |        |
|            | 17 对家17     |          |             | _      |             |      |         |                                                                   | _                                                                         |                                                      |                                             |                                                         | _             |        |        |
|            | 18 对家18     |          |             |        |             |      | _       |                                                                   | _                                                                         |                                                      |                                             |                                                         | _             | _      |        |
|            | 19 对家19     |          |             |        |             |      | _       |                                                                   | _                                                                         |                                                      |                                             |                                                         | _             | _      |        |
|            | 20 対象20     |          |             |        |             |      | _       |                                                                   |                                                                           |                                                      |                                             |                                                         | _             |        |        |
|            | 21 刈家21     |          |             |        |             |      |         |                                                                   |                                                                           |                                                      |                                             |                                                         |               |        |        |
|            | 22 対象22     |          |             |        |             |      | _       |                                                                   |                                                                           |                                                      |                                             |                                                         | _             | _      |        |
|            | 23 73 38 23 |          |             | _      |             | _    |         |                                                                   |                                                                           |                                                      |                                             |                                                         | -             |        |        |
|            | 24 対象24     |          |             |        |             |      |         |                                                                   |                                                                           |                                                      |                                             |                                                         | _             |        |        |
|            | 25 刈家25     |          |             | _      |             | _    |         |                                                                   |                                                                           |                                                      |                                             |                                                         | _             |        |        |
|            | 20 灯家20     |          | _           |        |             |      | _       | _                                                                 | _                                                                         |                                                      | _                                           |                                                         | _             | _      |        |
|            | 21 対家21     |          |             |        |             | _    | _       | _                                                                 |                                                                           |                                                      | _                                           |                                                         | _             | _      |        |
|            | 28 対象28     |          |             |        |             |      |         | _                                                                 | _                                                                         |                                                      |                                             |                                                         | _             | _      |        |
|            | 29 対象29     |          |             |        |             | _    | _       |                                                                   |                                                                           | -                                                    | _                                           |                                                         |               |        |        |
| 4          | au 19132 au |          |             |        |             |      |         |                                                                   |                                                                           |                                                      |                                             |                                                         |               |        |        |
| Mt Interio | 7 8         |          |             |        |             |      |         |                                                                   |                                                                           |                                                      |                                             |                                                         |               |        | 1 0001 |
| 準備元」       | l EO        |          |             |        |             |      |         |                                                                   |                                                                           |                                                      |                                             | =                                                       | ■ 巴 -         |        | -+ 88% |

そして、上の[図10]の画面で ファイル の部分をクリックすると次の[図11]の画面になります。

|              |                                                           | 調査書作成システム                                           | .xlsm                                          | 多田 記一 🔗 🙂                         | 🙁 ? – 🗇 X           |
|--------------|-----------------------------------------------------------|-----------------------------------------------------|------------------------------------------------|-----------------------------------|---------------------|
| $\odot$      | おはようございます                                                 |                                                     |                                                |                                   |                     |
| ⋒ ≭−⊿        | ~ 新規                                                      |                                                     |                                                |                                   | i                   |
| 🗅 新規         | A B C                                                     |                                                     |                                                |                                   |                     |
| ₽票           | 1<br>2<br>3<br>ソアーを                                       | 数式の使用を<br>開始 開始する                                   | <sup>量初の</sup><br>ピボットテーブル<br><sup>を作成する</sup> | <sup>円グラフを</sup><br>さらに活用         | さらに活用する<br>ビボットテーブル |
| 情報           | 5<br>6<br>7                                               | → fx                                                |                                                |                                   |                     |
| 上書き保存        | 空白のブック Exce                                               | I へようこそ 数式のチュートリアル                                  | ピボットテープル入門                                     | 円グラフのチュートリアルを超…                   | ピボットテーブルをさらに活用する    |
| 名前を付けて保<br>存 |                                                           |                                                     |                                                |                                   | その他のテンプレート →        |
| 印刷           | ₽ 検索                                                      |                                                     |                                                |                                   |                     |
| 共有           | 最近使ったアイテム ピン留め 自分と共社                                      | 有                                                   |                                                |                                   |                     |
| エクスポート       | □ 名前                                                      |                                                     |                                                | 変更された日                            |                     |
| 発行           | 調査書作成システム.xlsm<br>D: » マニュアル編集用ファイル(2021年 D               | :¥マニュアル編集用ファイル(2021年3台版)¥コンピ                        | ユータ3 台¥excel database書き換え実行                    | <b>シーフ</b> 八章<br>庁¥調査書作成システム.xlsm |                     |
| 閉じる          | 2021CV-DataBaseAdvance1000                                | )Ver1(コンピュータ3台リリース配布版).xlsn                         | n                                              | 26 分前                             |                     |
| アカウント        |                                                           | 台版) » コンビュータ3 台 » excel database書き換え                |                                                |                                   |                     |
| フィードバック      | D: »追加マニュアル2016~2022編集中:                                  | rainnsatumadenokinonntekinanagare.;<br>» 英語名のファイルのみ | XISX                                           | 35 分前                             |                     |
|              | 名刺.xlsm<br>F: » 名刺                                        |                                                     |                                                | 40 分前                             |                     |
| その他          | ホームページ「本格的エクセルデータペー<br>ア・ ホームページ「本格的エクセルデータペー             | 入」説明文文字数.xlsm<br><sup>入</sup> ]説明文                  |                                                | 10 時間前                            |                     |
|              | excel databaseの被リンクホームペー<br>F: » excel databaseの被リンクホームペー | ジ先調査.csv<br><sup>7先調査</sup>                         |                                                | 10 時間前                            |                     |

## [図11]

ここで、上の[図11]の画面の 上書き保存

## の[図12]の無地の画面が表示されます。

[図12]

| 🚺 自  | 動保存( | 77 | 調査書作      | F成システ <i>L</i> | - xlsm. | 保存しま | した マ |    | Q   | 検索 ( | Alt+Q) | ) |  |  |  |  |   |   | 多田言 | 2 – S    | 2 -  | G  | þ    | ×   |
|------|------|----|-----------|----------------|---------|------|------|----|-----|------|--------|---|--|--|--|--|---|---|-----|----------|------|----|------|-----|
| ファイル | ホーム  | 挿入 | ページ レイアウト | 数式             | データ     | 校閲   | 表示   | 開発 | ヘルプ |      |        |   |  |  |  |  |   |   |     |          | אב 🖓 | 2F | 合共   | 有   |
|      |      |    |           |                |         |      |      |    |     |      |        |   |  |  |  |  |   |   |     |          |      |    |      | Î   |
|      |      |    |           |                |         |      |      |    |     |      |        |   |  |  |  |  |   |   |     |          |      |    |      |     |
|      |      |    |           |                |         |      |      |    |     |      |        |   |  |  |  |  |   |   |     |          |      |    |      |     |
|      |      |    |           |                |         |      |      |    |     |      |        |   |  |  |  |  |   |   |     |          |      |    |      |     |
|      |      |    |           |                |         |      |      |    |     |      |        |   |  |  |  |  |   |   |     |          |      |    |      |     |
|      |      |    |           |                |         |      |      |    |     |      |        |   |  |  |  |  |   |   |     |          |      |    |      |     |
|      |      |    |           |                |         |      |      |    |     |      |        |   |  |  |  |  |   |   |     |          |      |    |      |     |
|      |      |    |           |                |         |      |      |    |     |      |        |   |  |  |  |  |   |   |     |          |      |    |      |     |
|      |      |    |           |                |         |      |      |    |     |      |        |   |  |  |  |  |   |   |     |          |      |    |      |     |
|      |      |    |           |                |         |      |      |    |     |      |        |   |  |  |  |  |   |   |     |          |      |    |      |     |
|      |      |    |           |                |         |      |      |    |     |      |        |   |  |  |  |  |   |   |     |          |      |    |      |     |
|      |      |    |           |                |         |      |      |    |     |      |        |   |  |  |  |  |   |   |     |          |      |    |      |     |
|      |      |    |           |                |         |      |      |    |     |      |        |   |  |  |  |  |   |   |     |          |      |    |      |     |
|      |      |    |           |                |         |      |      |    |     |      |        |   |  |  |  |  |   |   |     |          |      |    |      |     |
|      |      |    |           |                |         |      |      |    |     |      |        |   |  |  |  |  |   |   |     |          |      |    |      |     |
|      |      |    |           |                |         |      |      |    |     |      |        |   |  |  |  |  |   |   |     |          |      |    |      |     |
|      |      |    |           |                |         |      |      |    |     |      |        |   |  |  |  |  |   |   |     |          |      |    |      |     |
| 4    | _    |    |           |                |         |      |      |    |     |      |        |   |  |  |  |  | - | - |     |          |      | )  |      | •   |
| 準備完了 | ĒO   |    |           |                |         |      |      |    |     |      |        |   |  |  |  |  |   | Ħ |     | <u> </u> | -    |    | + 10 | )0% |

そして、上の[図12]の任意のセルを選択し、ダブルクリックすると次の[図13]のようにユーザーフォーム「シー ト選択・一覧表付ファイル印刷設定処理」の画面に戻ります。 [図13]

| 既定シート現在名<br><b>追加ワークシート名設定</b><br>インターフェース画面設定 | 一覧表付ファイル作成入力設定2<br>一覧表付ファイル作成入力設定3 | 一覧表付ファイル作成入力設定12<br>一覧表付ファイル作成入力設定13 |
|------------------------------------------------|------------------------------------|--------------------------------------|
| <b>追加ワークシート名設定</b><br>インターフェース画面設定             | 一覧表付ファイル作成入力設定3                    | 覧表付ファイル 作成入力設定13                     |
| インターフェース画面設定                                   |                                    |                                      |
|                                                | 一覧表付ファイル作成入力設定4                    | 一覧表付ファイル作成入力設定14                     |
| 項目表示入力                                         | 一覧表付ファイル作成入力設定5                    | 一覧表付ファイル作成入力設定15                     |
| 項目表示入力既定番地                                     | 一覧表付ファイル作成入力設定6                    | 一覧表付ファイル作成入力設定16                     |
| 項目表示作成                                         | 一覧表付ファイル作成入力設定7                    | 一覧表付ファイル作成入力設定17                     |
| 行列入力項目                                         | 一覧表付ファイル作成入力設定8                    | 一覧表付ファイル作成入力設定18                     |
| ファイル 作成コピー 用                                   | 一覧表付ファイル作成入力設定9                    | 一覧表付ファイル作成入力設定19                     |
| 一覧表付加速印刷呼出                                     | 一覧表付ファイル作成入力設定10                   | 一覧表付ファイル作成入力設定20                     |
|                                                |                                    |                                      |